# Manual Installation Steering Wheel for the Nintendo Switch

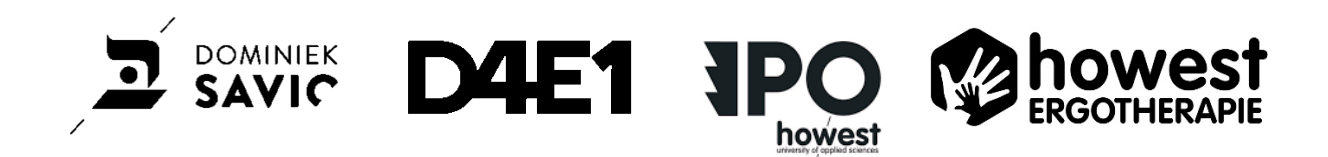

The Collective – Accessible Gaming

2024 – 25

By Gaurav Saha, Bjork Popelier, Aurian Mathurin, Baert Vanessa and Sajjal Ishtiaq

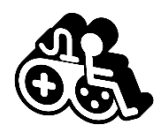

## Enter Configuration Mode:

You'll need a laptop and the steering wheel to enter configuration mode. In this website you can check and adjust the settings of the steering wheel. To enter configuration mode, you follow these steps:

- Unplug the steering wheel so that it is not connected to the laptop or the Nintendo Switch;
- Hold the yellow button and plug the Pico back into the USB port of the laptop;
- Open your browser and navigate to <u>http://192.168.7.1</u>.

#### Enable Switch Mode:

To be able to use the steering wheel on the Nintendo Switch, it has to be enabled in the settings. If this was not done previously or if you want to check, follow these steps:

• Go to settings.

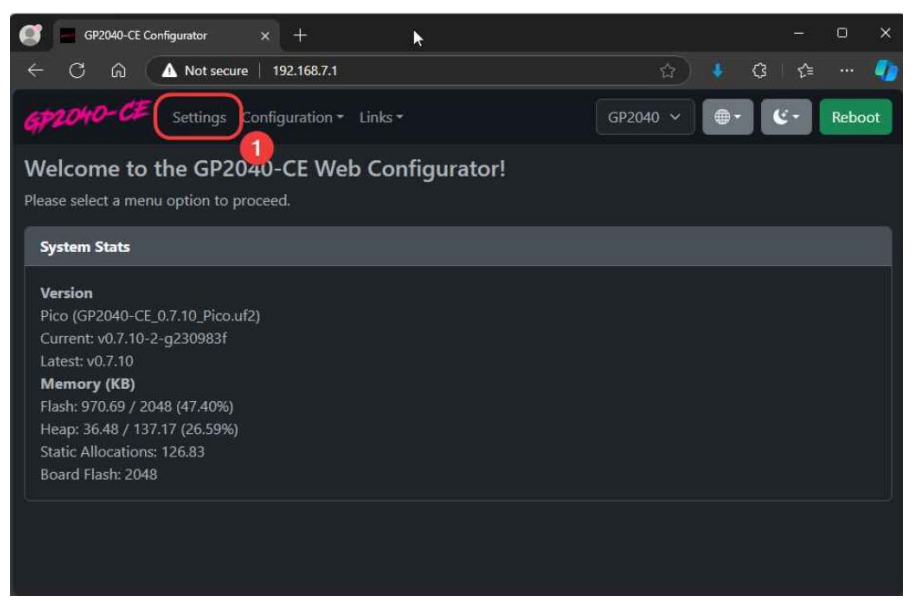

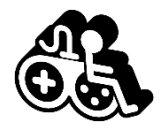

• In the Input Mode Settings, set Current Input Mode to Nintendo Switch.

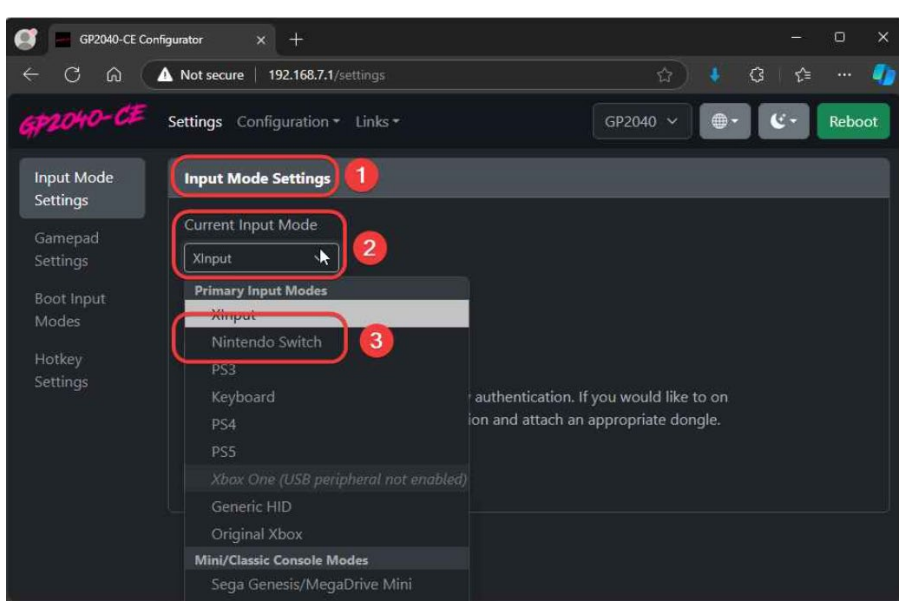

• Press **Save**, and then click on **Reboot**.

| GP2040-CE Con                              | figurator × +                                                                                                    |          |            |    | -  | ۵     | × |
|--------------------------------------------|----------------------------------------------------------------------------------------------------|----------|------------|----|----|-------|---|
| ← C A (                                    | A Not secure   192.168.7.1/settings                                                                                                    | <u>ن</u> |            | 3  | €≣ |       | • |
| GP2040-CE                                  | Settings Configuration - Links -                                                                                                    | GP2040 👻 | <b>⊕</b> - | le | 3  | Reboo | t |
| Input Mode<br>Settings                     | Input Mode Settings                                                                                                    |          |            |    |    |       |   |
| Gamepad<br>Settings<br>Boot Input<br>Modes | Current Input Mode<br>Nintendo Switch ~<br>There are no input mode settings for Nintendo Switch.<br>Save Saved! Please Restart Your Device 2 |          |            |    |    |       |   |
|                                            |                                                                                                    |          |            |    |    |       |   |

• Click **Console** to test the configuration.

| 🥑 💻 GP2040-CE Co | onfigurator | × + *                      |                        |            |          |        |   |
|------------------|-------------|----------------------------|------------------------|------------|----------|--------|---|
| ← C ⋒ (          | A Not secur | re 192.168.7.1/settings    |                        | \$         |          | (3   ☆ | • |
|                  | Settings    | Reboot?                    |                        | CERTAIN V  | •        | 6.     |   |
|                  | Inpu        |                            |                        | ~          |          |        |   |
| Settings         |             | Done rebooting, this brows | er tab can now be clos | ed.        |          |        |   |
|                  |             | USB (BOC                   | OTSEL) Web-config      | Controller |          |        |   |
|                  |             |                            |                        |            |          |        |   |
|                  |             |                            |                        |            | <b>1</b> |        |   |
|                  |             |                            |                        |            |          |        |   |
|                  |             |                            |                        |            |          |        |   |

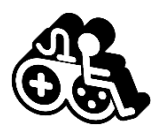

# Testing the Controller:

Before you can start playing, you can check if each button has an input. When moving and pressing buttons, responses should be visible on the laptop (numbers changing from 0 to 1...). To do this, follow these steps.

- The steering wheel should be connected to the laptop, if not follow the steps of **'Enter configuration mode'**, but you don't have to follow the link.
- Go to https://hardwaretester.com/gamepad.
- When you press the 'A' button, the controller should be recognized as **POKKEN CONTROLLER**.
- Button presses will be reflected in real-time.

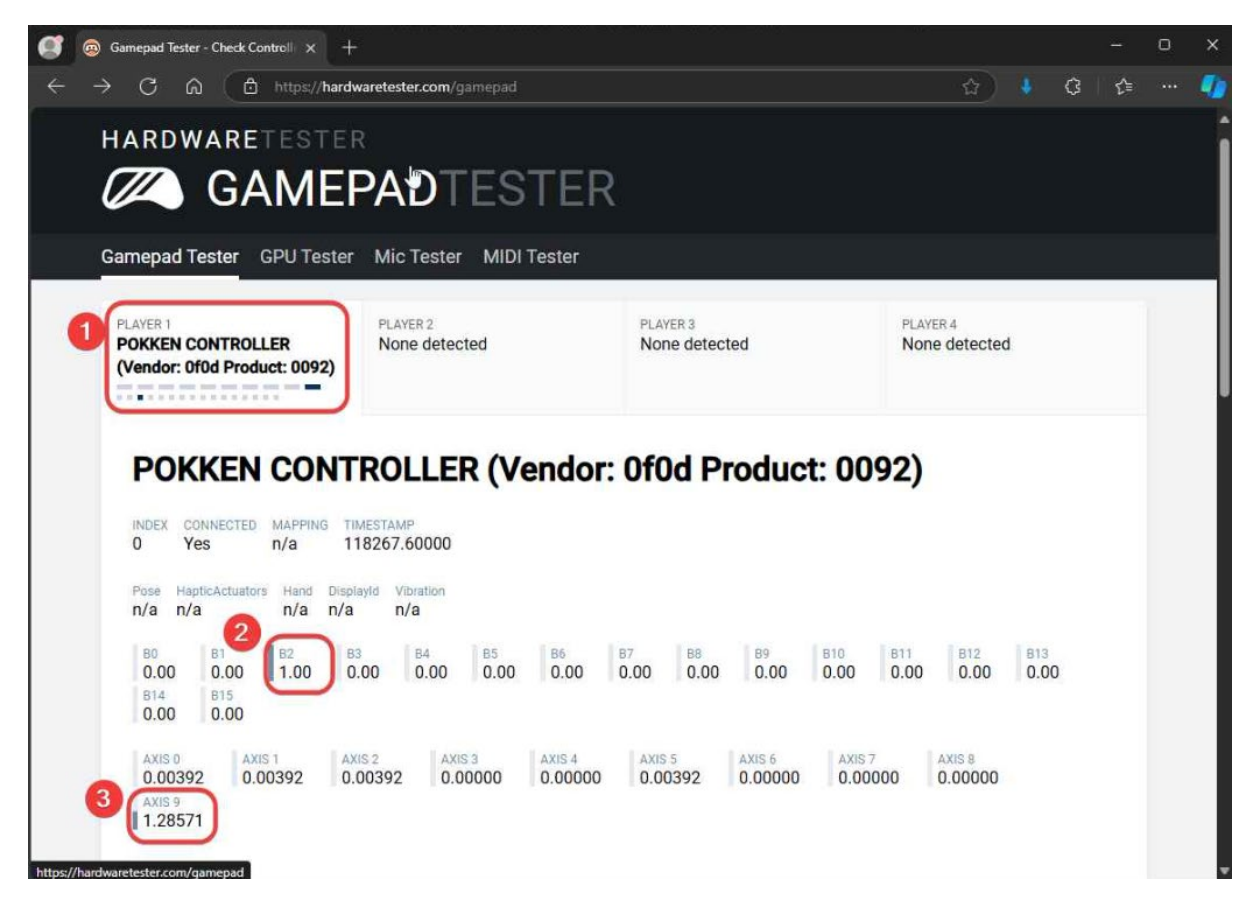

With this setup, you'll have a fully functional Nintendo Switch controller that you can easily customize to fit your needs.

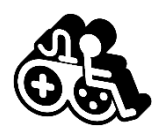

## Enable the Analog addon:

Within the settings, the sensitivity of the steering wheel can be adjusted to the client's needs. To do this, follow these steps:

- The steering wheel should be connected to the laptop, if not follow the steps of 'Enter configuration mode', but you don't have to follow the link.
- Go to Configuration (1) menu;
- Select Add-Ons Configuration (2).

| GP2040-CE Settings                                                                                                    | Configuration                                                                                  |         |
|----------------------------------------------------------------------------------------------------|------------------------------------------------------------------------------------------------|---------|
| Welcome to the GP2<br>Please select a menu option to                                                                                                    | Pin Mapping<br>Peripheral Mapping<br>LED Configuration                                         | urator! |
| System Stats                                                                                                    | Custom LED Theme                                                                               |         |
| Version<br>Pico (GP2040-CE_0.7.10_Pico.<br>Current: v0.7.10-2-g230983f<br>Latest: v0.7.10<br>Memory (KB)<br>Flash: 970.69 / 2048 (47.40%)<br>Hoop: 33.04 / 137.17 (24.74%) | Add-Ons Configuration<br>Macros Configuration<br>Data Backup and Restoration<br>Reset Settings |         |

In the **Analog menu** you can customize and adjust the setting of the controller to the preference of the user.

The sensitivity can be adjusted in the 'Inner Deadzone Size (%)' and 'Outer Deadzone Size (%)'. (see blue frame)

| Analog                                                   |                                   |                     |                       |  |  |  |
|----------------------------------------------------------|-----------------------------------|---------------------|-----------------------|--|--|--|
| Note: Analog sticks will override gamepad Left-Stick and | d Right-Stick inputs when enabled |                     |                       |  |  |  |
| Available pins: 26, 27, 28, 29                           |                                   |                     |                       |  |  |  |
| Analog Stick 1 X Pin                                     | Analog Stick 1 Y Pin              | Analog Stick 1 Mode | Analog Stick 1 Invert |  |  |  |
| 26 ~                                                     |                                   | Left Analog ~       |                       |  |  |  |
| Analog Stick 2 X Pin                                     | Analog Stick 2 Y Pin              | Analog Stick 2 Mode | Analog Stick 2 Invert |  |  |  |
| None                                                     |                                   | Right Analog ~      |                       |  |  |  |
| Inner Deadzone Size (%)                                  | Outer Deadzone Size (%)           | Error Rate          | Smoothing Factor      |  |  |  |
| 5                                                        | 95 0                              | 10% ~               |                       |  |  |  |
| Force Circularity                                        | Auto Calibration                  | Analog Smoothing    | 1 Enabled             |  |  |  |

**Inner** and **outer deadzone size (%)** indicates how much input the steering wheel needs to register. For example, an inner deadzone size of 0% immediately registers the input and an outer deadzone size of 20% registers the maximum input.

To adjust the sensitivity, you can change the **outer deadzone size (%)**.

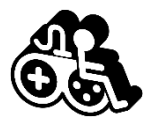

At the end, save the changes. Scroll down to the bottom and click the **Save** button.

Go to the **Input Mode Settings**, **save** again and click on **Reboot**. Click **Controller** to test the configuration.

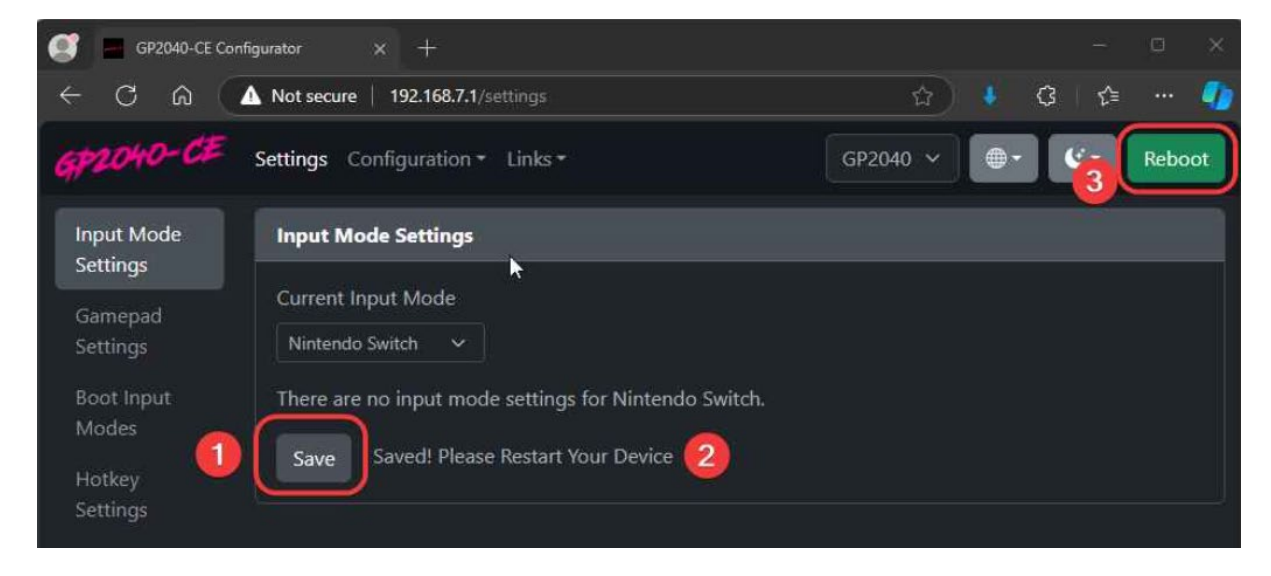

#### Connect to Nintendo Switch:

To connect the steering wheel to the Nintendo Switch, you can follow these steps:

- Unplug the steering wheel so that it is not connected to the laptop;
- Hold the yellow button and plug the Pico back into the USB port of the Nintendo Switch (black box).

Once you have connected the steering wheel to the Nintendo Switch, you will receive a popup. Now you're ready to use the steering wheel.

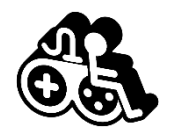

### Controller use:

Joystick: Used to choose options in the game such as the map, vehicle, type of race...

- A button (Right Red Button): Accelerate
- B button (Left Red Button): Backwards

Yellow button: Use to enter Configuration Mode

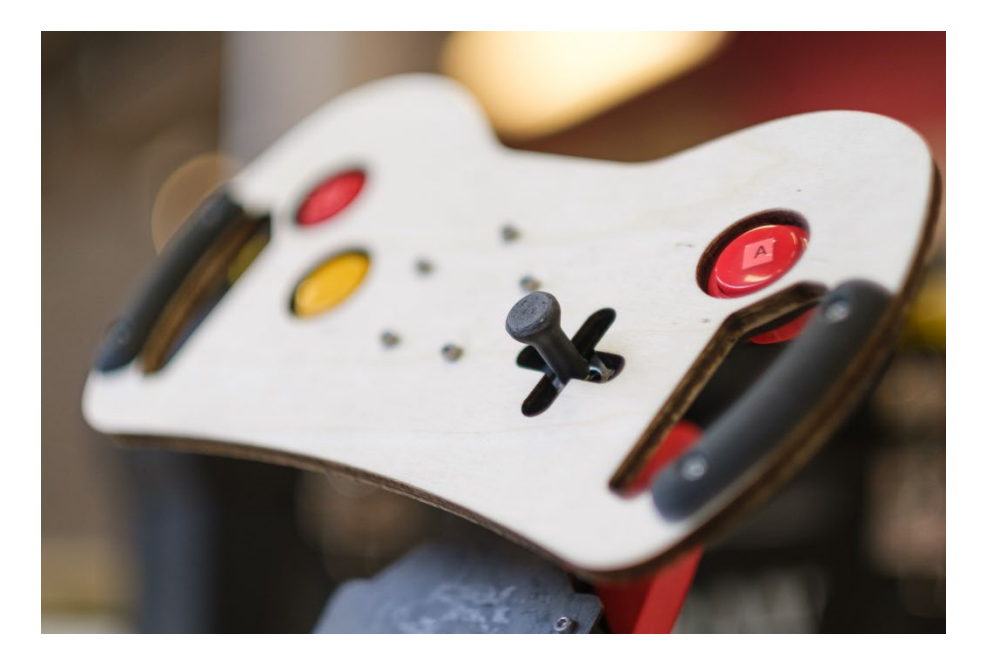